User Manual

Original Instructions

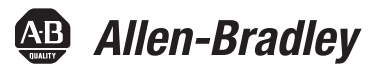

# E100 Electronic Overload Relay

Catalog Numbers 193, 592

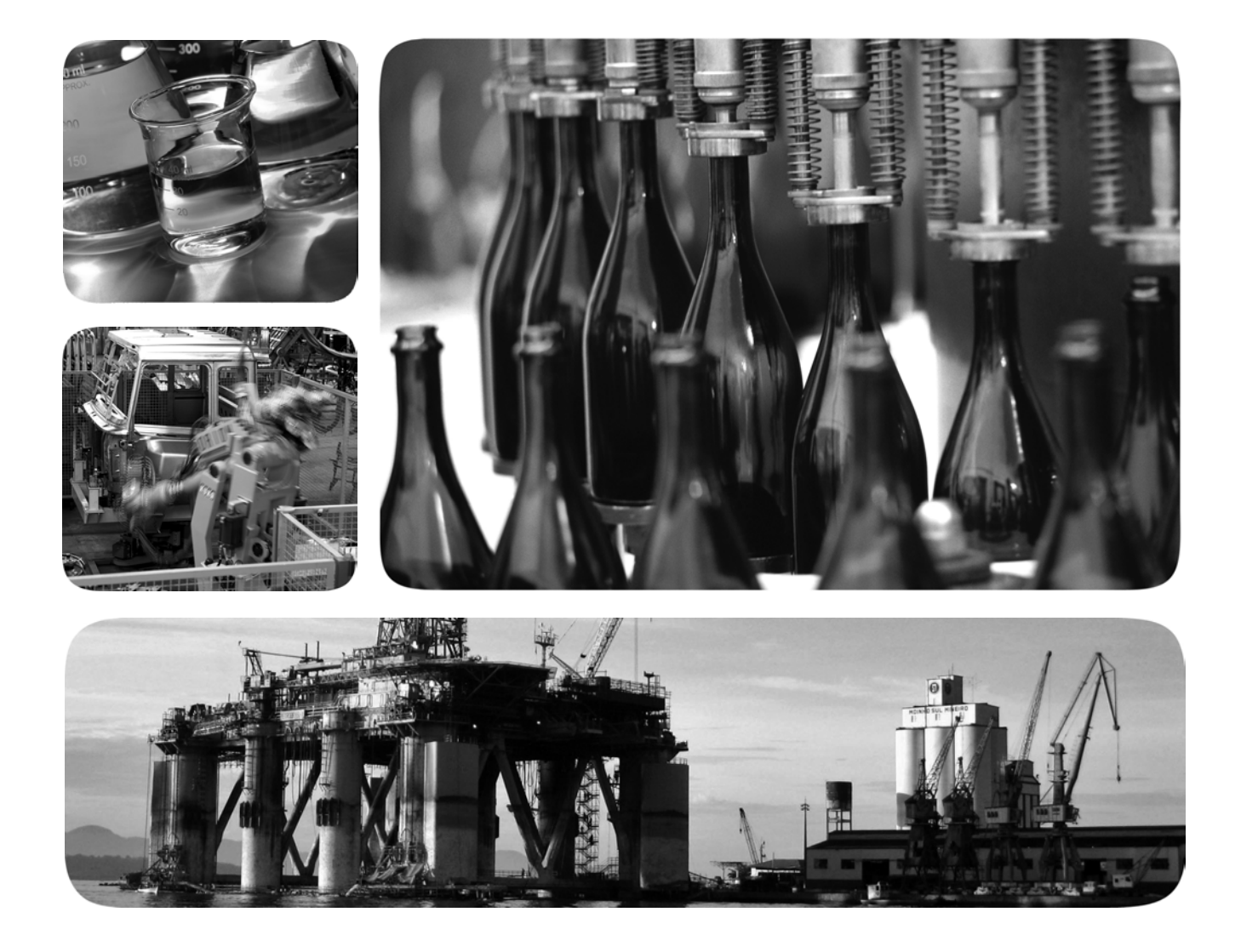

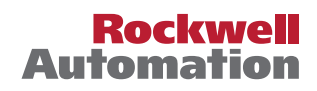

## **Important User Information**

Read this document and the documents listed in the additional resources section about installation, configuration, and operation of this equipment before you install, configure, operate, or maintain this product. Users are required to familiarize themselves with installation and wiring instructions in addition to requirements of all applicable codes, laws, and standards.

Activities including installation, adjustments, putting into service, use, assembly, disassembly, and maintenance are required to be carried out by suitably trained personnel in accordance with applicable code of practice.

If this equipment is used in a manner not specified by the manufacturer, the protection provided by the equipment may be impaired.

In no event will Rockwell Automation, Inc. be responsible or liable for indirect or consequential damages resulting from the use or application of this equipment.

The examples and diagrams in this manual are included solely for illustrative purposes. Because of the many variables and requirements associated with any particular installation, Rockwell Automation, Inc. cannot assume responsibility or liability for actual use based on the examples and diagrams.

No patent liability is assumed by Rockwell Automation, Inc. with respect to use of information, circuits, equipment, or software described in this manual.

Reproduction of the contents of this manual, in whole or in part, without written permission of Rockwell Automation, Inc., is prohibited.

Throughout this manual, when necessary, we use notes to make you aware of safety considerations.

| $\bigwedge$ | <b>WARNING:</b> Identifies information about practices or circumstances that can cause an explosion in a hazardous environment, which may lead to personal injury or death, property damage, or economic loss.                                |
|-------------|----------------------------------------------------------------------------------------------------|
| $\wedge$    | <b>ATTENTION:</b> Identifies information about practices or circumstances that can lead to personal injury or death, property damage, or economic loss. Attentions help you identify a hazard, avoid a hazard, and recognize the consequence. |
| IMPORTANT   | Identifies information that is critical for successful application and understanding of the product.                                                                                                    |

Labels may also be on or inside the equipment to provide specific precautions.

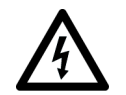

**SHOCK HAZARD:** Labels may be on or inside the equipment, for example, a drive or motor, to alert people that dangerous voltage may be present.

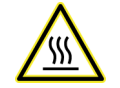

**BURN HAZARD:** Labels may be on or inside the equipment, for example, a drive or motor, to alert people that surfaces may reach dangerous temperatures.

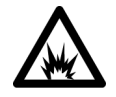

**ARC FLASH HAZARD:** Labels may be on or inside the equipment, for example, a motor control center, to alert people to potential Arc Flash. Arc Flash will cause severe injury or death. Wear proper Personal Protective Equipment (PPE). Follow ALL Regulatory requirements for safe work practices and for Personal Protective Equipment (PPE).

|                      | Preface                                                    |
|----------------------|------------------------------------------------------------|
|                      | About This Publication                                     |
|                      | Summary of Changes                                         |
|                      | Terminology                                                |
|                      | Additional Resources 5                                     |
|                      | Chapter 1                                                  |
| Product Overview     | Description7                                               |
|                      | Chapter 2                                                  |
| System Operation and | Before You Begin                                           |
| Configuration        | Configure the Device                                       |
|                      | Set the Trip Current 10                                    |
|                      | Configure Accessory Modules 11                             |
|                      | Cat. No. 193-1EGJ Universal Protection Expansion Module 11 |
|                      | Cat. No. 193-1ERR Electronic Reset and                     |
|                      | Indication Display Module 12                               |
|                      | Cat. No. 193-ERID or 193-1ERIDN Remote                     |
|                      | Indication and Display Module                              |
|                      | Chapter 3                                                  |
| Troubleshooting      | E100 Electronic Overload Relay 15                          |
|                      | Accessory Modules 15                                       |
|                      | Universal Protection Module and Remote Reset Module 15     |
|                      | Remote Indication Display 16                               |
|                      | Appendix A                                                 |
| Wiring Diagrams      | E100 Wiring Configurations 19                              |
|                      | -                                                          |

## **About This Publication**

This manual describes how to install, configure, operate, and troubleshoot the E100™ Electronic Overload Relay.

## **Summary of Changes**

| Торіс                                                                                                    | Page      |
|----------------------------------------------------------------------------------------------------|-----------|
| Corrected Ground Fault trip adjustment range                                                               | <u>11</u> |
| Added footnotes to 193-ERID and 193-E1ERIDN Remote Indication and Display Module Fault/Status Codes table. | <u>17</u> |

## Terminology

## **Additional Resources**

Throughout this publication, we also refer to the E100 Electronic Overload Relay as the E100 overload relay and E100 relay. These terms are interchangeable.

These documents contain additional information concerning related products from Rockwell Automation.

| Resource                                                                                                    | Description                                                                                            |
|----------------------------------------------------------------------------------------------------|----------------------------------------------------------------------------------------------------|
| E100 Electronic Overload Relay Specifications, publication <u>193-TD013</u>                                             | Provides complete specifications for the E100 Electronic<br>Overload Relay.                            |
| Bulletin 193 Core Balanced Ground Fault Sensor Application and Installation Instructions, publication <u>193-IN047</u>  | Provides instruction about how to install and apply 193-CBCT core balanced ground fault sensors.       |
| E100 Overload Relay Application and Installation Instructions (IEC), publication <u>193-IN081</u>                       | Provides instruction about how to install the E100<br>Overload Relay onto 100-C and 100-D contactors.  |
| E100 Ground Fault/Jam and Remote Reset Module<br>Application and Installation, publication <u>193-IN082</u>             | Provides instruction about how to install and apply the ground fault/jam and remote reset module.      |
| E100 Overload Relay with Pass-thru Wiring Application and Installation Instructions, publication <u>193-IN083</u>       | Provides instruction about how to install the E100<br>Overload Relay with the pass-thru wiring option. |
| E100 External Current Transformer Overload Relay<br>Application and Installation Instructions, publication<br>193-IN084 | Provides instruction about how to install the Advanced<br>E100 Overload Relay.                         |
| E100 Overload Relay Remote Reset Installation, publication 193-IN085                                                    | Provides instruction about how to install and set up the remote reset module.                          |
| E100 DIN Rail or Panel Adapter Installation, publication <u>193-IN086</u>                                               | Provides instruction about how to install the E100 relay onto DIN Rail or the panel adapter.           |
| E100 Remote Indication Display Application and Installation, publication <u>193-IN087</u>                               | Provides instruction about how to install and set up the remote status indication module.              |
| E100 Overload Relay Application and Installation Instructions (NEMA), publication <u>592-IN021</u>                      | Provides instruction about how to install the E100<br>Overload Relay onto 500 line contactors.         |
| Industrial Automation Wiring and Grounding Guidelines, publication <u>1770-4.1</u>                                      | Provides general guidelines for installing a Rockwell<br>Automation industrial system.                 |
| Product Certifications website: rok.auto/certifications                                                                 | Provides declarations of conformity, certificates, and other certification details.                    |

You can view or download publications at rok.auto/literature.

## **Product Overview**

This chapter provides an overview of the E100<sup>™</sup> Electronic Overload Relay.

### Description

The E100 Electronic Overload Relay is the newest technology for overload protection, and supports both single- and three-phase operation in a single component.

The device is split between two offerings: a Basic (Cat. No. 193-1EE) and Advanced (Cat. No. 193-1EF, 592-1EF) version. The Basic offering allows adjustable trip current and limited trip class selection. The Advanced version offers the same adjustable trip current, a larger selection of trip classes, and the ability to add additional accessory modules.

The E100 relay provides the following benefits:

- Electronic overload detection
- Simple configuration
- Selectable trip class
- Adjustable trip current
- Integration with both IEC and NEMA contactors
- Test and Reset buttons
- Auto/Manual reset selection
- RMS Current sensing (50/60 Hz)
- External current transformers
- Direct and Pass-through mounting

The E100 relay lets you add accessory modules through the front-mounted communication port. Accessories include:

- Ground Fault/Jam Protection Module (193/592-1EF only)
- Remote Reset Solenoid
- Anti-Tamper Shield
- Reset Adapter
- Panel Adapter
- Remote Indication Display, with or without Reset (193/592-1EF only)

# System Operation and Configuration

| Figure 1 E100 Querland Dalay Cattings                                                                                                    |
|----------------------------------------------------------------------------------------------------|
| Use the rotary dials on the front of the unit to select the trip class and adjust the trip current.                                                                                                    |
| Before you configure the E100 relay, you must install it onto a contactor or DIN Rail, or mount it on a panel. See <u>page 5</u> for a list of related installation instructions. You can search for and download literature at <u>rok.auto/literature</u> .                                                         |
| This chapter provides instructions about how to operate and configure an E100™<br>Electronic Overload Relay system. It contains instructions about how to set the<br>Trip Current and Trip Class. This chapter also describes the accessory modules<br>that are available for the Advanced (193/592-1EF) E100 relay. |
|                                                                                                    |

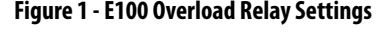

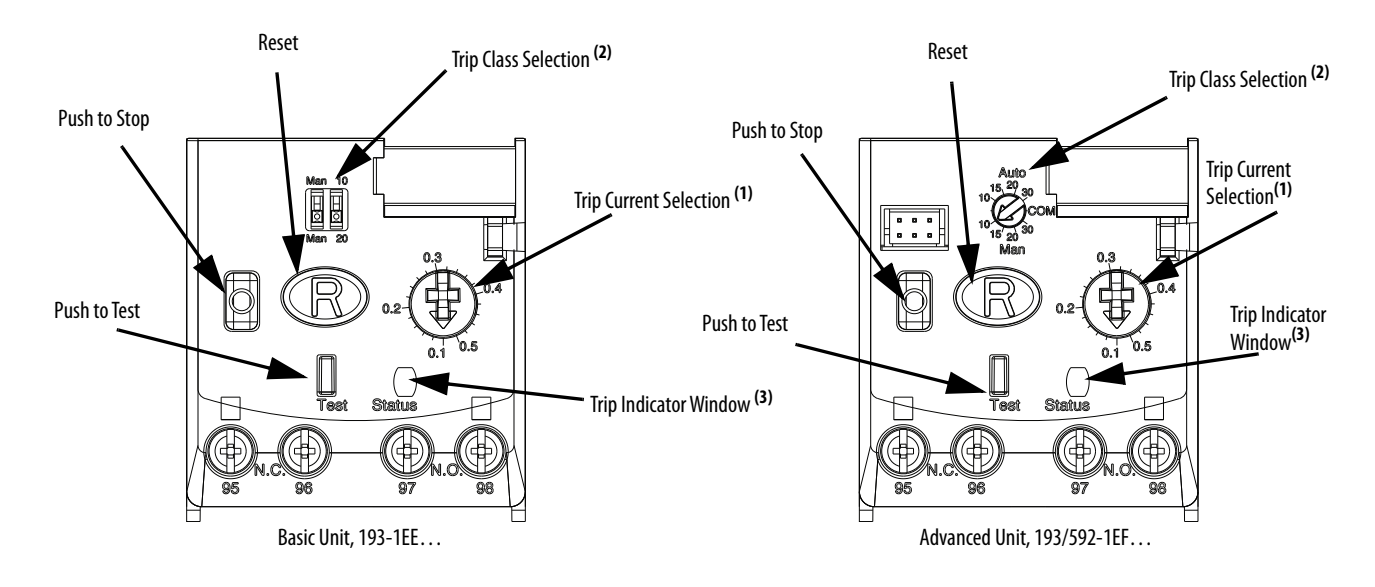

| Note Number | Feature                | Information                                                                                                    |
|-------------|------------------------|----------------------------------------------------------------------------------------------------|
| 1           | Trip Current Selection | To adjust the trip current, turn the dial until the desired current is aligned with the pointer. Trip rating is 120% of dial setting value.<br>Minimum setting is 0.1 FLA.                                                                                               |
| 2           | Trip Class Selection   | Use this setting to select the desired trip class. Basic units only support manual reset operations. Manual DIP switch position is independent of relay function and trip class. On advanced units, use this setting to select between automatic and manual reset modes. |
| 3           | Trip Indicator Window  | The red status indicator is illuminated when the unit has tripped.                                                                                                    |

### Set the Trip Current

When you set the trip current, you must consider the motor service factor and FLA. You can find this information on the motor nameplate, as shown in <u>Table 1</u> and <u>Table 2</u>.

### Table 1 - Service Factor/Motor FLA Dial Settings

| Service Factor FLA |                      |  |  |
|--------------------|----------------------|--|--|
| Service Factor     | Trip Current Setting |  |  |
| <1.15              | 0.9 x FLA            |  |  |
| ≥ 1.15             | 1 x FLA              |  |  |
| Y∆ (Star-Delta)    | FLA/1.73             |  |  |

#### Table 2 - Service Factor/Motor FLA Dial Settings

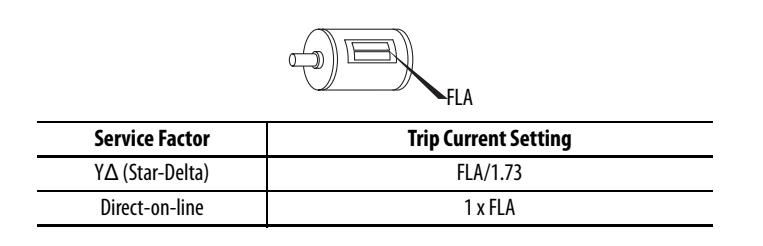

### Configure Accessory Modules

This section describes how to configure the accessory modules for the Advanced version (193/592-1EF) of the E100 relay. You must correctly install the accessories before you configure them. See <u>page 5</u> for a list of related installation instructions.

### Cat. No. 193-1EGJ Universal Protection Expansion Module

The Cat. No. 193-1EGJ E100 Universal Protection expansion module adds Ground fault and Jam protection to the Advanced version (193/592-1EF) of the E100 relay. The add-on module lets you select the jam current level, jam trip delay, and ground fault level.

#### Figure 2 - Cat. No. 193-1EGJ Universal Protection Expansion Module Settings

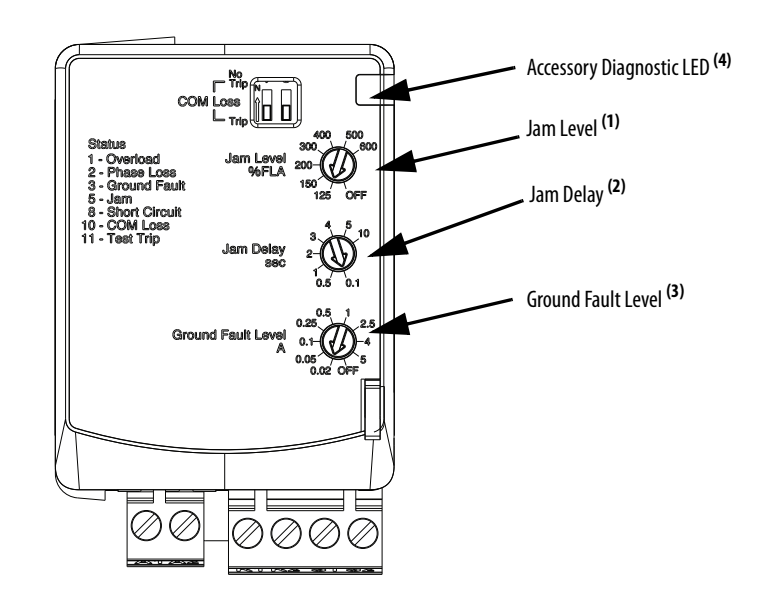

| Note Number | Feature                         | Information                                                                        |
|-------------|---------------------------------|------------------------------------------------------------------------------------|
| 1           | Jam Level Selection             | Set the FLA percentage for Jam Protection. Selectable from 125600% FLA.            |
| 2           | Jam Delay Selection             | Set the time delay for a Jam Trip to occur. Customizable from 0.110 seconds.       |
| 3           | Ground Fault Level<br>Selection | Set the current level for a Ground Fault Trip to occur. Customizable from 0.025 A. |
| 4           | Accessory Diagnostic<br>LED     | For more information about the diagnostic LED codes, see <u>Chapter 3</u> .        |

Wiring

Figure 3 and Figure 5 show the basic wiring for the 193-1EGJ Module.

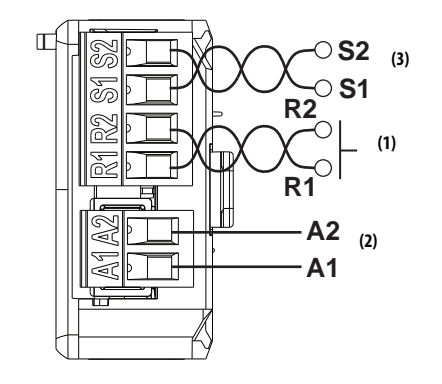

#### Figure 3 - Cat. No. 193-1EGJ Universal Protection Expansion Module Wiring

| Note Number | Information                                                        |  |  |
|-------------|--------------------------------------------------------------------|--|--|
| 1           | Terminals R1 and R2 are used with 193-ERID and 193-1ERIDN modules. |  |  |
| 2           | External power must be user supplied. 24240V, 4763 Hz or DC.       |  |  |
| 3           | Reserved for 193-CBCT external ground fault current sensor.        |  |  |

### Cat. No. 193-1ERR Electronic Reset and Indication Display Module

The Cat. No. 193-1ERR Electronic Reset and Indication Display Module lets you use the Cat. No. 193-ERID and 193-ERIDN Remote Indication and Display module with your Advanced version (193/592-1EF) of the E100 relay.

#### Figure 4 - Cat. No. 193-1ERR Electronic Reset and Indication Display Module

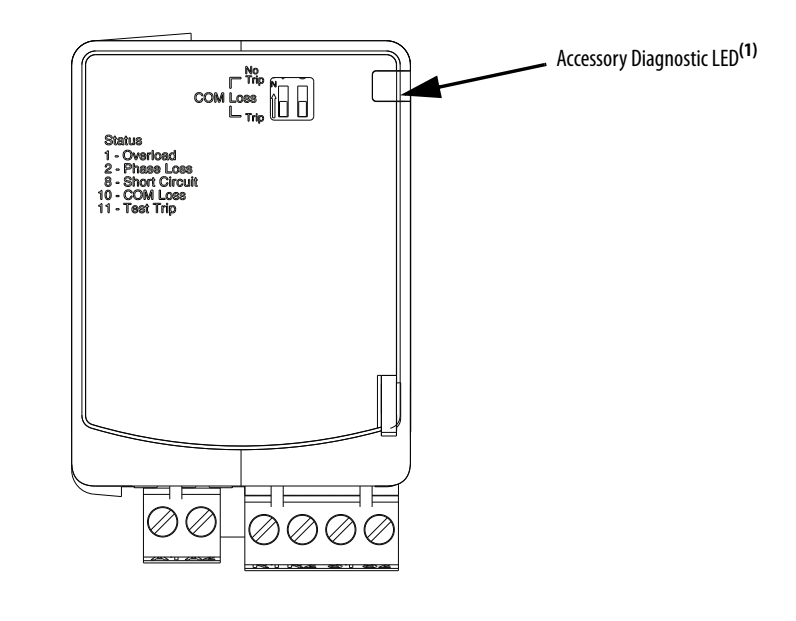

| Note Number | Feature                  | Information                                                                 |
|-------------|--------------------------|-----------------------------------------------------------------------------|
| 1           | Accessory Diagnostic LED | For more information about the diagnostic LED codes, see <u>Chapter 3</u> . |

Wiring

Figure 3 and Figure 5 show the basic wiring for the 193-1ERR Module.

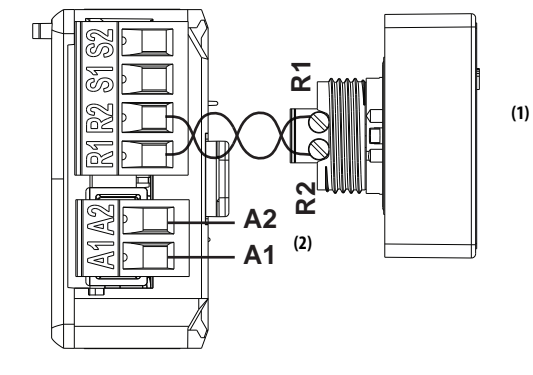

Figure 5 - Cat. No. 193-1ERR Electronic Reset and Indication Display Module Wiring

| Note Number | Information                                                           |  |  |
|-------------|-----------------------------------------------------------------------|--|--|
| 1           | Cat. No. 193-ERID or 193-1ERIDN Remote Indication and Display module. |  |  |
| 2           | External power must be user supplied. 24240V, 4763 Hz or DC.          |  |  |

### Cat. No. 193-ERID or 193-1ERIDN Remote Indication and Display Module

The remote indication and display modules let you view the status of the E100 relay from the front of a panel. Cat. No. 193-ERID also features a reset button. The light-emitting diode (LED) status indicators notify you of the status of the overload relay.

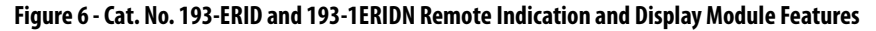

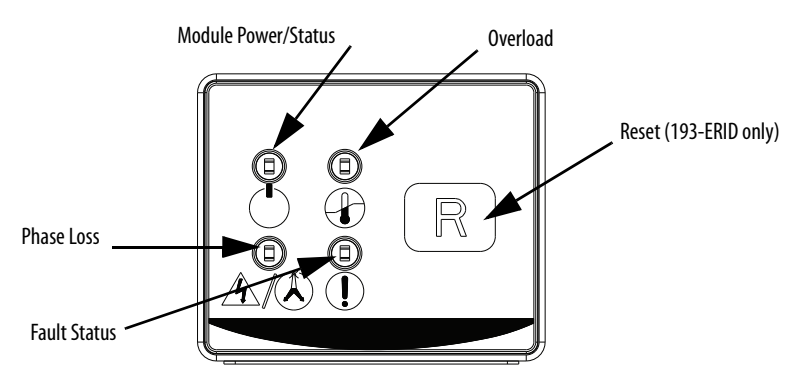

See <u>page 17</u> for information about the fault and status codes for the remote indication and display modules.

<u>Figure 3</u> and <u>Figure 5</u> show the basic wiring for the 193-ERID and 193-1ERIDN Modules.

## Troubleshooting

This chapter helps you troubleshoot the E100<sup>™</sup> Electronic Overload Relay by using the diagnostic LED status indicators. It also guides you through troubleshooting associated accessory modules.

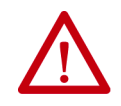

**ATTENTION:** Servicing energized industrial control equipment can be hazardous. Electrical shock, burns, or unintentional actuation of controlled industrial equipment may cause death or serious injury. For safety of maintenance personnel and others who may be exposed to electrical hazards associated with the maintenance activities, follow the local safety-related work practices (for example, the NFPA 70E, Part II, Electrical Safety for Employee Workplaces, in the United States) when working on or near energized equipment. Maintenance personnel must be trained in the safety practices, procedures, and requirements that pertain to their respective job assignments. Do not work alone on energized equipment.

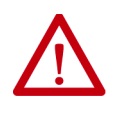

**ATTENTION:** Do not attempt to defeat or override fault circuits. The cause of a fault indication must be determined and corrected before attempting operation. Failure to correct a control system or mechanical malfunction may result in personal injury and/or equipment damage due to uncontrolled machine system operation.

## E100 Electronic Overload Relay

Accessory Modules

All E100 relay units include a trip indicator window on the front of the unit labeled "Status". If the red indicator is not visible, the overload relay is not tripped. If the red indicator is visible, the overload relay is tripped.

### **Universal Protection Module and Remote Reset Module**

The Universal Protection Module and the Remote Reset Module both include an LED status indicator that shows the state of the E100 relay. The modules are supplied with external power, so in the event of a fault event, the status LEDs still operates.

| Status Indicator<br>Color | Solid/Flashing | Description                                                                           | Solution                                                                                                    |
|---------------------------|----------------|---------------------------------------------------------------------------------------|----------------------------------------------------------------------------------------------------|
| Green                     | Flashing       | Module powered                                                                        | —                                                                                                    |
|                           | Solid          | Module powered and motor current present                                              | —                                                                                                    |
| Amber                     | Flashing       | Warning                                                                               |                                                                                                    |
|                           | Flashing       | Fault detected and overload relay tripped                                             |                                                                                                    |
| Red                       | Solid          | Hardware fault; internal hardware fault<br>detected and overload relay trip attempted | <ul> <li>Recover fault by cycling overload relay accessory supply voltage</li> <li>Verify that the supply voltage is within limits</li> <li>Verify the wiring to the terminals is correct</li> <li>Verify that the pins that connected the accessory to the overload relay are not damaged or misaligned</li> <li>Verify the operating temperature of the devices is within specification limits</li> </ul> |

#### Table 3 - 193-1EGJ and 193-1ERR Remote Indication and Display Module Fault/Status Codes

The status LED indicates the module status by flashing a red trip code. The number of flashes followed by a pause identifies the specific trip code as shown in Table 4

#### Table 4 - Trip Code Identification

| No. of Flashes | Trip Type               |  |  |
|----------------|-------------------------|--|--|
| 1              | Overload Trip           |  |  |
| 2              | Phase Loss              |  |  |
| 3              | Ground Fault            |  |  |
| 5              | Jam                     |  |  |
| 8              | Short Circuit           |  |  |
| 10             | COM Loss <sup>(1)</sup> |  |  |
| 11             | Test Trip               |  |  |

(1) If you experience repeated COM Loss trips, this may be due to a damaged communication interface cable. To test whether this is the case, unplug the communication interface cable from the communication port and wait at least 3 seconds before re-connecting. If the issue persists, consider replacing the communication interface cable.

### **Remote Indication Display**

There are four LED status indicators on the front of the Cat. No. 193-ERID and 193-1ERIDN modules. These status indicators show Module Power/Status, Overload, Phase Loss, and Fault Status. See <u>Figure 7</u>

#### Figure 7 - Cat. No. 193-ERID and 193-E1ERIDN Remote Indication and Display Module Features

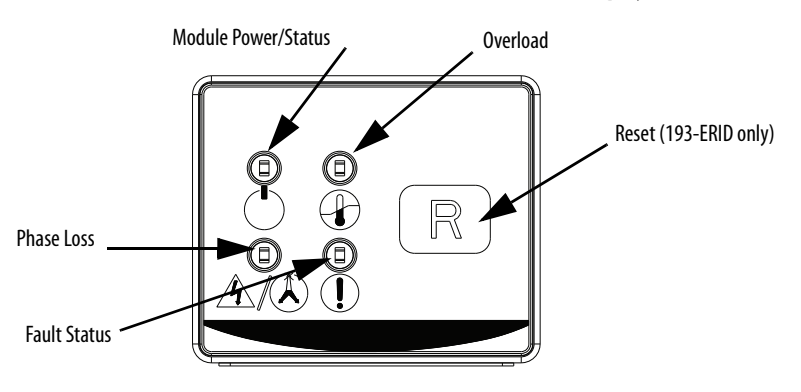

<u>Table 5</u> lists the fault and status codes for the remote indication and display modules.

| Status Indicator    | Symbol     | Status Indicator Color | Solid/Flashing | Description                              |
|---------------------|------------|------------------------|----------------|------------------------------------------|
| Module Power/Status |            | Groop                  | Flashing       | Module powered                           |
|                     |            | dieen                  | Solid          | Module powered and motor current present |
|                     |            | Red                    | Solid          | Hardware fault                           |
| Overload            |            | Red                    | Solid          | Overload trip                            |
|                     |            | Amber                  | Flashing       | Overload warning <sup>(1)</sup>          |
| Phase Loss          | <u>/</u> / | Red                    | Solid          | Short Circuit Trip                       |
|                     |            |                        | Flashing       | Phase Loss Trip                          |
|                     |            | Amber                  | Flashing       | Phase Loss Warning <sup>(2)</sup>        |
| Fault Status        |            | Red                    | 3 Flashing     | Ground Fault Trip <sup>(3)</sup>         |
|                     |            | Amber                  | 3 Flashing     | Ground Fault Warning                     |
|                     |            | Red                    | 5 Flashing     | Jam Trip                                 |
|                     |            | Amber                  | 5 Flashing     | Jam Warning <sup>(4)</sup>               |
|                     |            | Red                    | 9 Flashing     | Welded Contact <sup>(5)</sup>            |
|                     |            | Red                    | 10 Flashing    | Comm Loss                                |
|                     |            | Amber                  | 10 Flashing    | Comm Warning                             |
|                     |            | Red                    | 11 Flashing    | Test Trip                                |

Table 5 - 193-ERID and 193-E1ERIDN Remote Indication and Display Module Fault/Status Codes

(1) An Overload warning occurs when the E100 overload reaches 90% thermal capacity utilization (TCU). The overload trips at 100% TCU.

(2) Phase Loss warning is active if the overload detects a Phase Loss condition. The warning is maintained for 3 seconds before a Phase Loss Trip occurs.

(3) A Ground Fault trip occurs if the configured Ground Fault Level is reached for 100 ms.

(4) A Jam warning is active if the measured FLA is greater than the set Jam Level. The warning is active until the Jam Delay is reached. At this point, the overload relay trips.

(5) Does not apply to the E100 relay.

## **Wiring Diagrams**

## **E100 Wiring Configurations**

The following pages illustrate various wiring configurations for the E100<sup>™</sup> Electronic Overload Relay.

### Figure 8 - 3-Phase, Full-voltage Direct-on-line Starter, NEMA Symbology

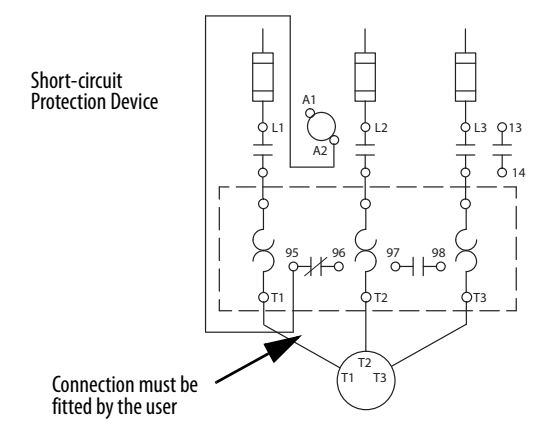

### Figure 9 - 3-Phase, Full-voltage Direct-on-line Starter, IEC Symbology

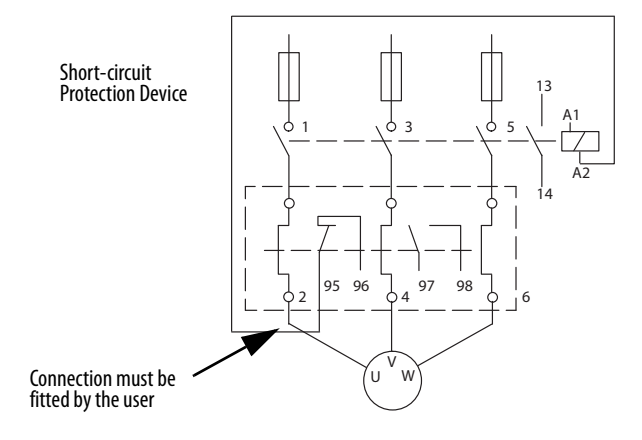

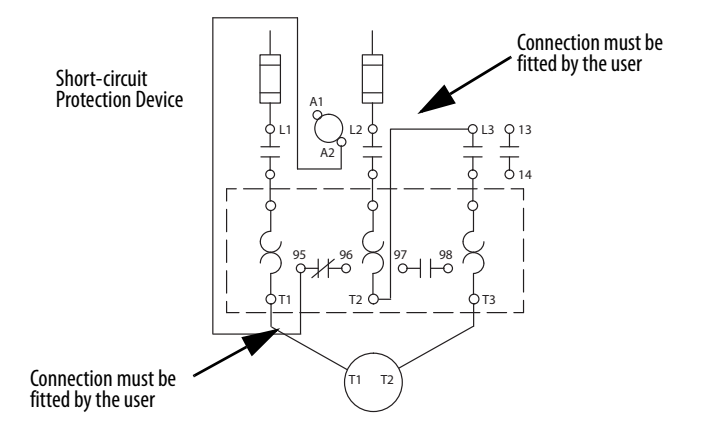

### Figure 10 - 1-Phase, Full-voltage Direct-on-line Starter, NEMA Symbology

#### Figure 11 - 1-Phase, Full-voltage Direct-on-line Starter, IEC Symbology

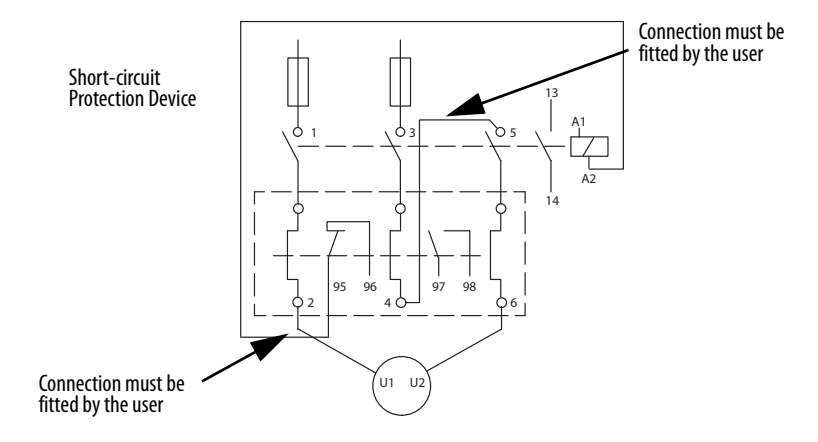

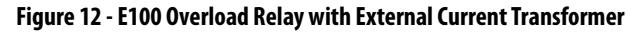

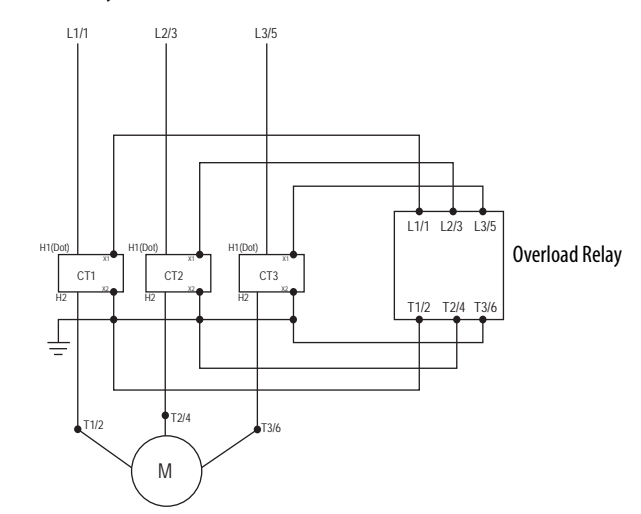

For more information about how to install an external Current Transformer, see Bulletin 193 Core Balanced Ground Fault Sensor Application and Installation Instructions, publication <u>193-IN047</u>.

## **Rockwell Automation Support**

Use the following resources to access support information.

| Technical Support Center                            | Knowledgebase Articles, How-to Videos, FAQs, Chat, User Forums, and Product<br>Notification Updates.       | <u>rok.auto/support</u> |
|-----------------------------------------------------|----------------------------------------------------------------------------------------------------|-------------------------|
| Knowledgebase                                       | Knowledgebase Articles                                                                                     | rok.auto/knowledgebase  |
| Local Technical Support Phone Numbers               | Locate the phone number for your country.                                                                  | rok.auto/phonesupport   |
| Literature Library                                  | Installation Instructions, Manuals, Brochures, and Technical Data.                                         | rok.auto/literature     |
| Product Compatibility and Download Center<br>(PCDC) | Get help determining how products interact, check features and capabilities, and find associated firmware. | <u>rok.auto/pcdc</u>    |

### **Documentation Feedback**

Your comments will help us serve your documentation needs better. If you have any suggestions on how to improve this document, complete the How Are We Doing? form at rok.auto/docfeedback.

Rockwell Automation maintains current product environmental information on its website at rok.auto/pec.

Allen-Bradley, E100, Rockwell Automation, and Rockwell Software are trademarks of Rockwell Automation, Inc. Trademarks not belonging to Rockwell Automation are property of their respective companies.

Rockwell Otomasyon Ticaret A.Ş., Kar Plaza İş Merkezi E Blok Kat:6 34752 İçerenköy, İstanbul, Tel: +90 (216) 5698400

#### www.rockwellautomation.com

#### Power, Control and Information Solutions Headquarters

Americas: Rockwell Automation, 1201 South Second Street, Milwaukee, WI 53204-2496 USA, Tel: (1) 414.382.2000, Fax: (1) 414.382.4444 Europe/Middle East/Africa: Rockwell Automation NV, Pegasus Park, De Kleetlaan 12a, 1831 Diegem, Belgium, Tel: (32) 2 663 0600, Fax: (32) 2 663 0640 Asia Pacific: Rockwell Automation, Level 14, Core F, Cyberport 3, 100 Cyberport Road, Hong Kong, Tel: (852) 2887 4788, Fax: (852) 2508 1846